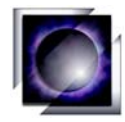

### In Vivo Imaging with the

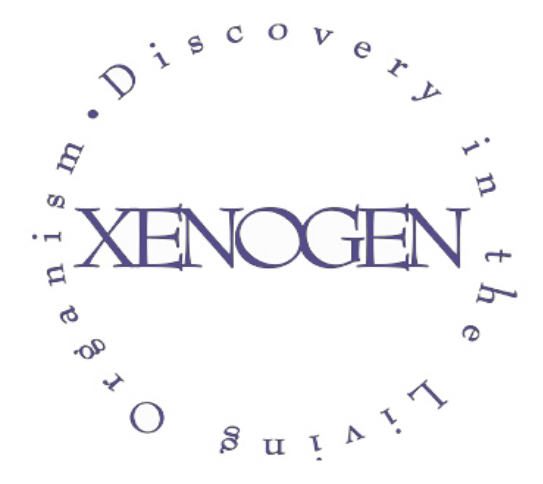

Xenogen IVIS<sup>™</sup> 200 and Living Image<sup>®</sup> Software

Version 4.0

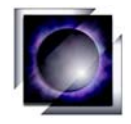

### Introduction

- Science of in vivo Imaging
- Xenogen IVIS<sup>™</sup> Hardware Overview
- Living Image<sup>®</sup> Software Overview
- Fluorescence System
- Basic Imaging Examples

## Training

• Hands on Training

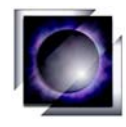

- Powerful labeling technique gene expression results in production of luciferase
  - Tracer Applications: Amount of light is proportional to number of cells
  - Functional Applications: Light is produced in response to a stimulus
- Extremely low backgrounds compared to other *in vivo* technologies
- Non-invasive does not require subject to be euthanized
- Relatively simple instrumentation. Users can run themselves lab instrument, not imaging center

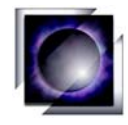

#### **Luciferase Emission Spectra**

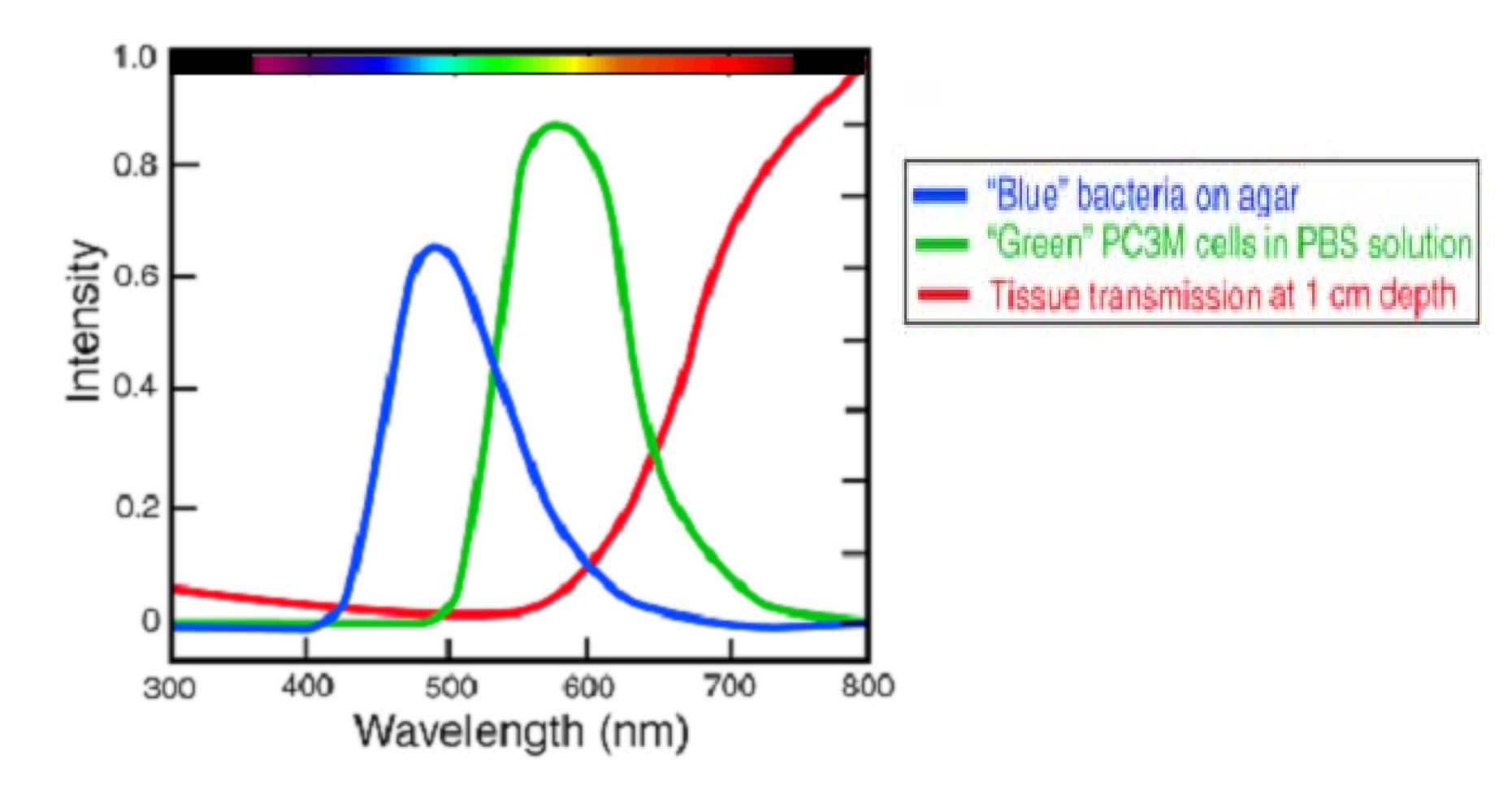

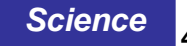

O

Photons "diffuse" through tissue and the IVIS views this signal on the surface of the subject.

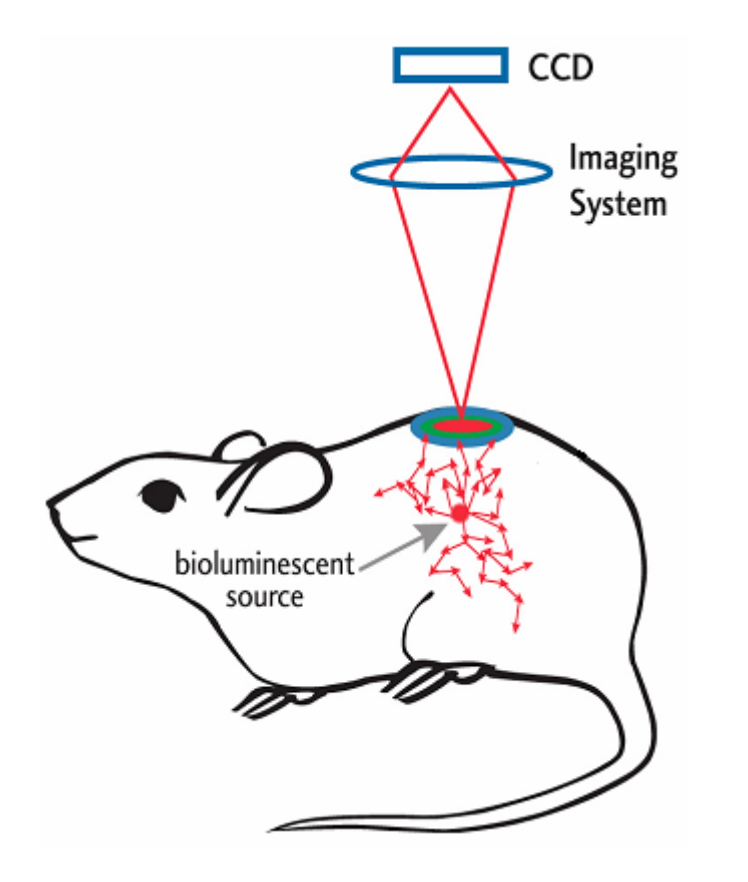

- Light traveling through tissue scatters many times creating a "fuzzy" image at the surface of the animal
- The IVIS<sup>™</sup> Imaging System views the diffuse image on the surface of the subject

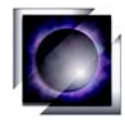

- The amount of light reaching the detector is the Raw Signal Level. Raw signal is a function of Exposure time, Resolution (Binning), f/stop, and Field of View.
- Living Image<sup>®</sup> automatically accounts for differences in imaging settings and gives you the amount of light leaving the source.
- Calibrated units are expressed in Photons per unit time, per unit surface area, per unit collection angle.

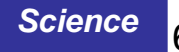

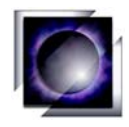

## Xenogen IVIS<sup>™</sup> Hardware

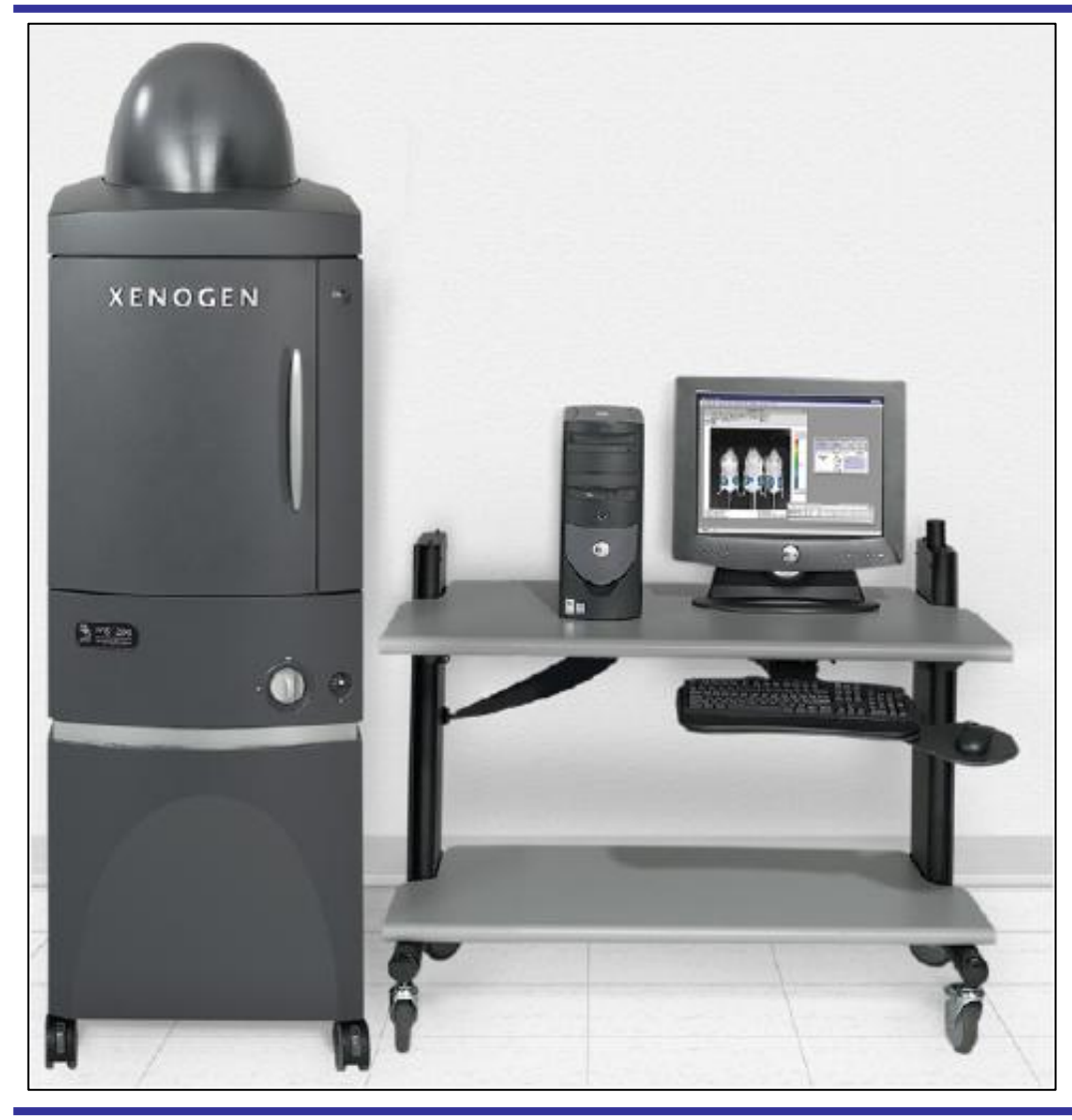

- Customized for in vivo imaging
- High sensitivity from 300-900 nm
- Large dynamic range
- Living Image<sup>®</sup> software

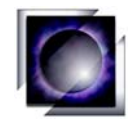

### **IVIS 200 Hardware**

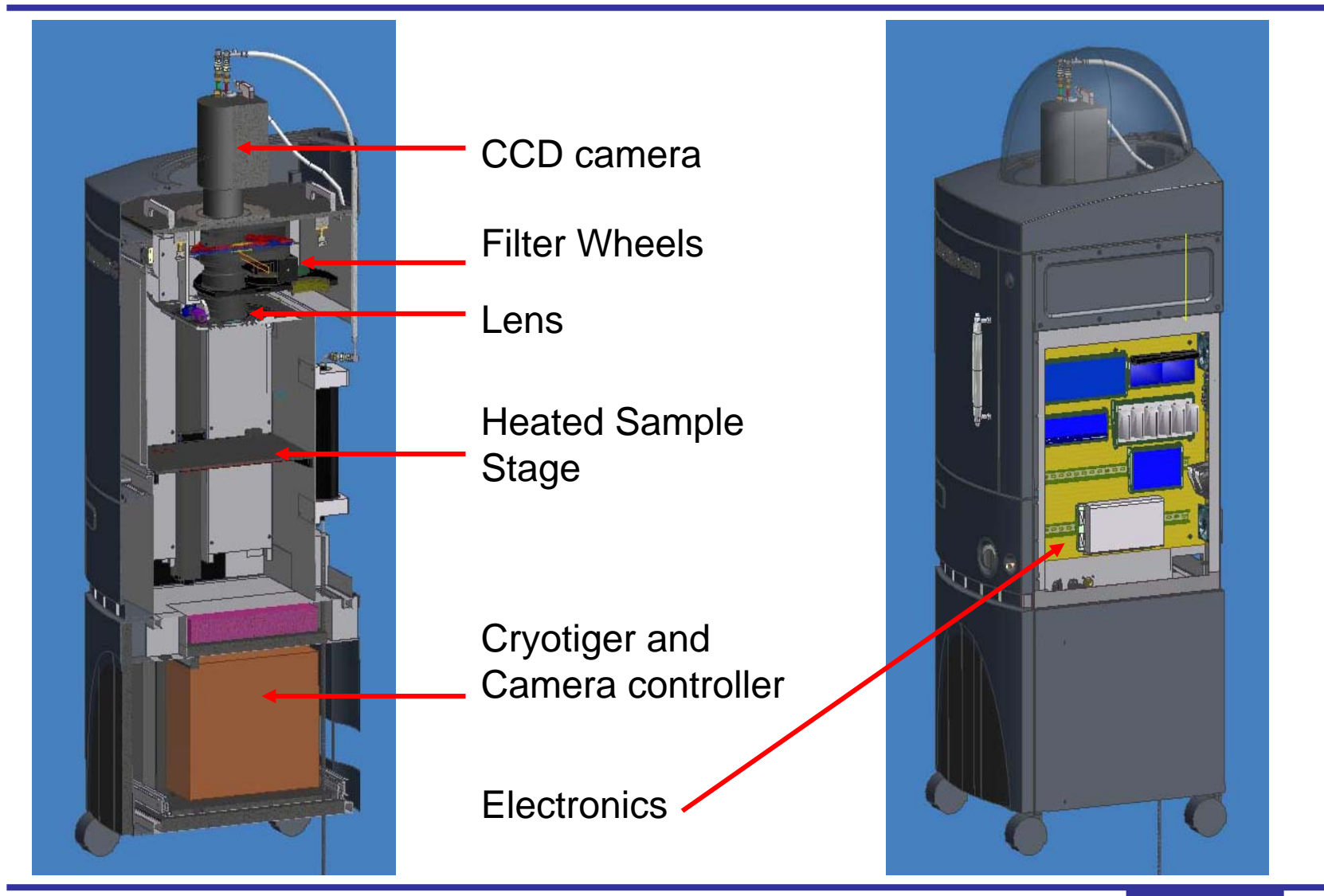

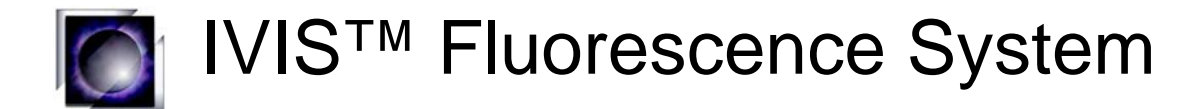

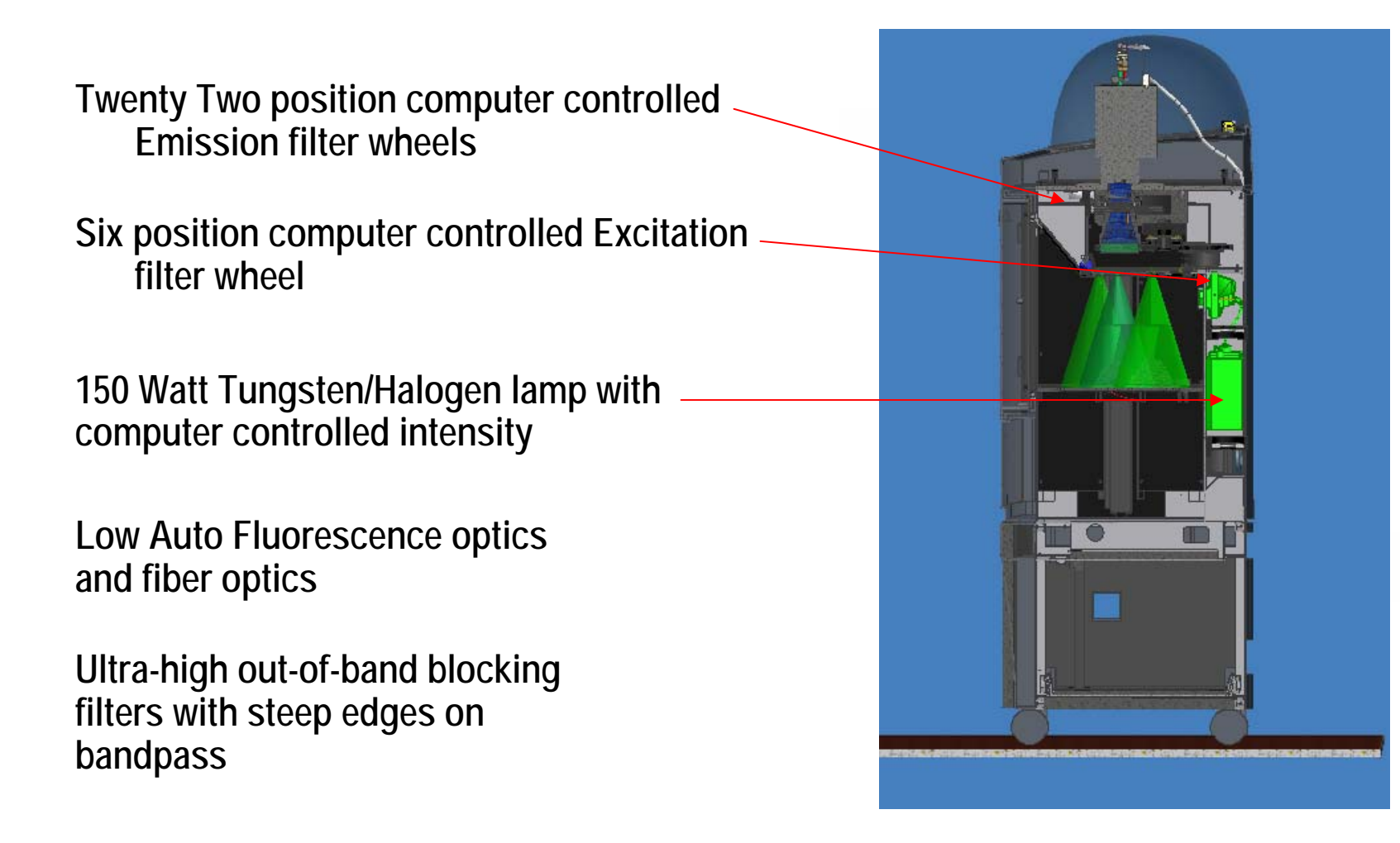

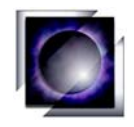

### **Alignment Light Projector**

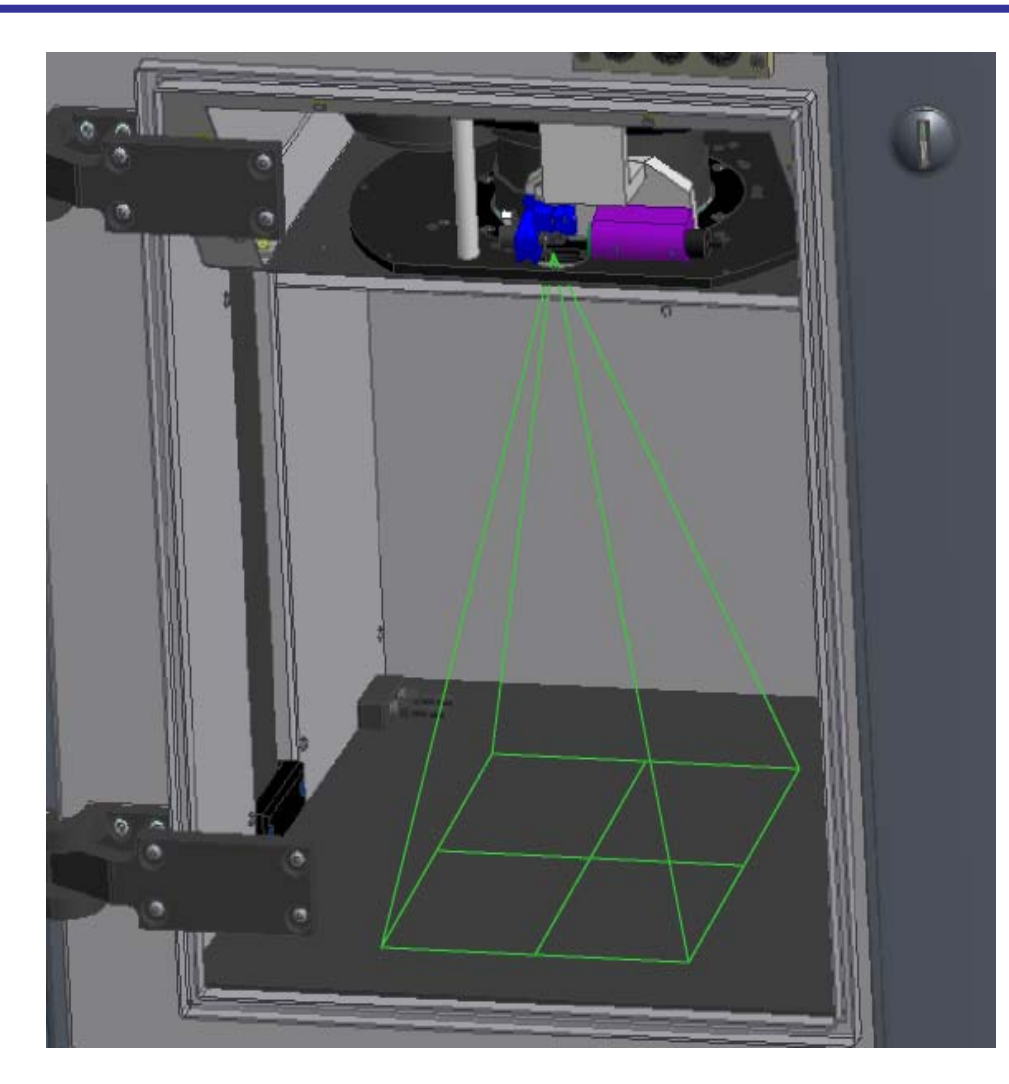

### Size changes with FOV setting

Allows rapid, accurate, and reproducible positioning of subjects

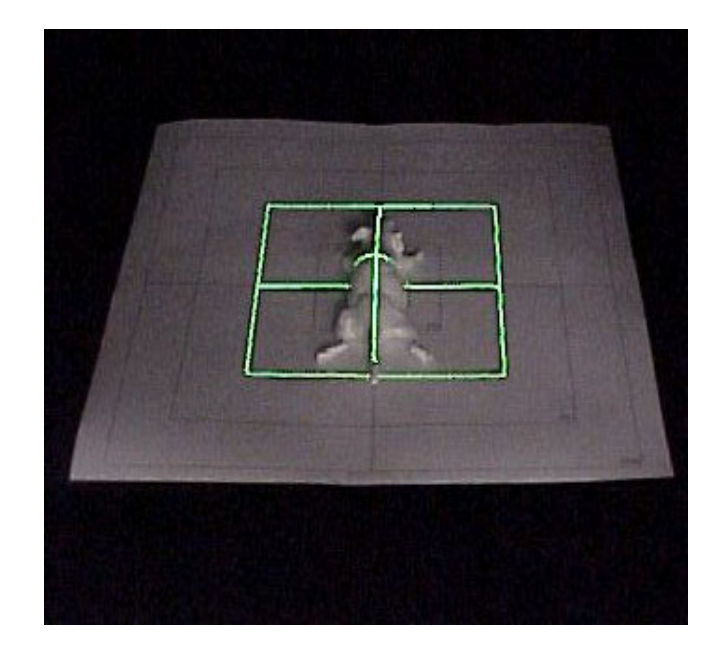

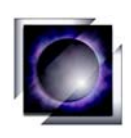

Camera and lens settings are analogous to those used in standard photography

- Light collected is proportional to the time the shutter is open (exposure time)
- Field of View (FOV) is dependent on the distance from the lens to the sample
- Zooming
- Auto Focus
- Adjustable Resolution

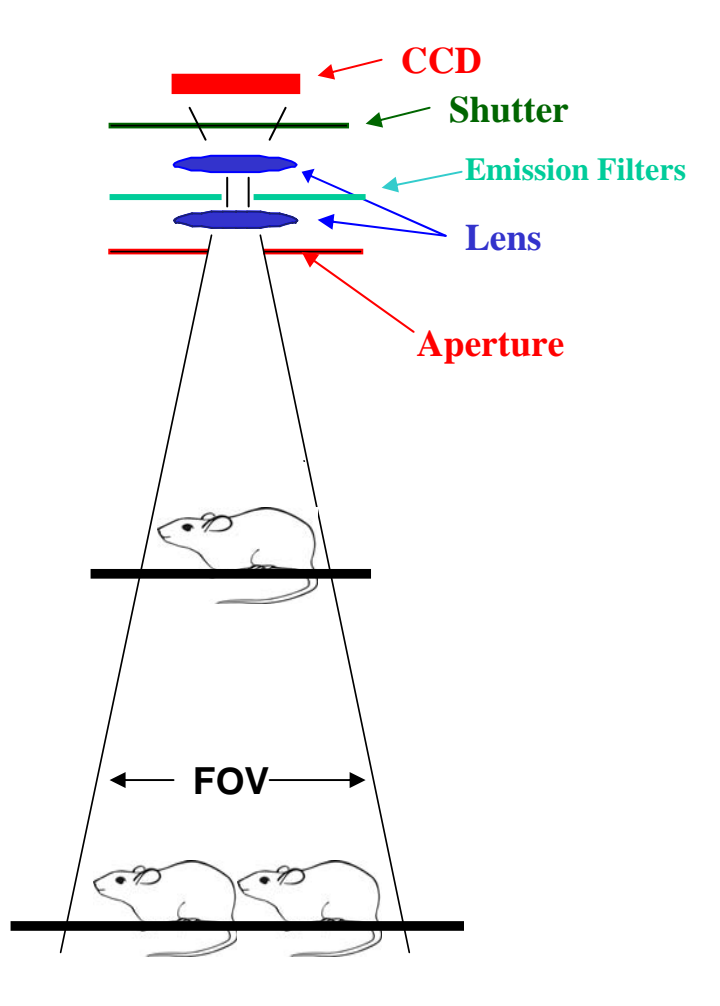

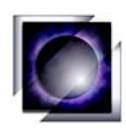

Xenogen's Living Image® software provides the interface for imaging and analysis

- Living Image®
  - Controls all system components and acquires images
  - Allows definition and quantitation of regions of interest (ROIs) in the image
  - Provides simplified image cataloging and browsing tools good labeling practices improve data browsing
- Images can be analyzed at the IVIS<sup>™</sup> computer or at a user's computer running Living Image<sup>®</sup> analysis software

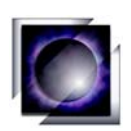

Standard Images are composed of two images Photographic + Luminescent/Fluorescent → Overlay

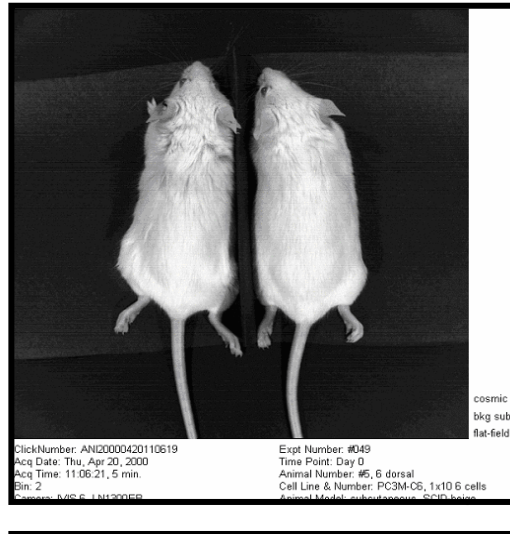

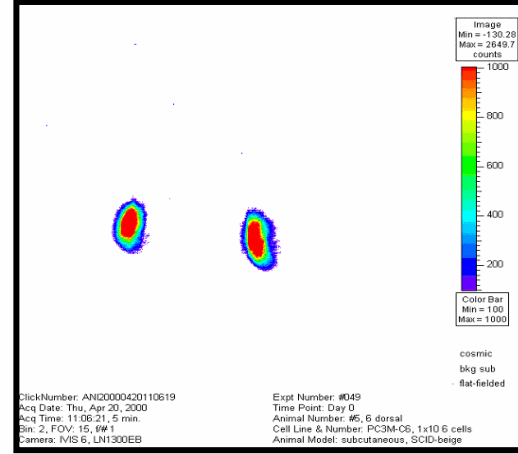

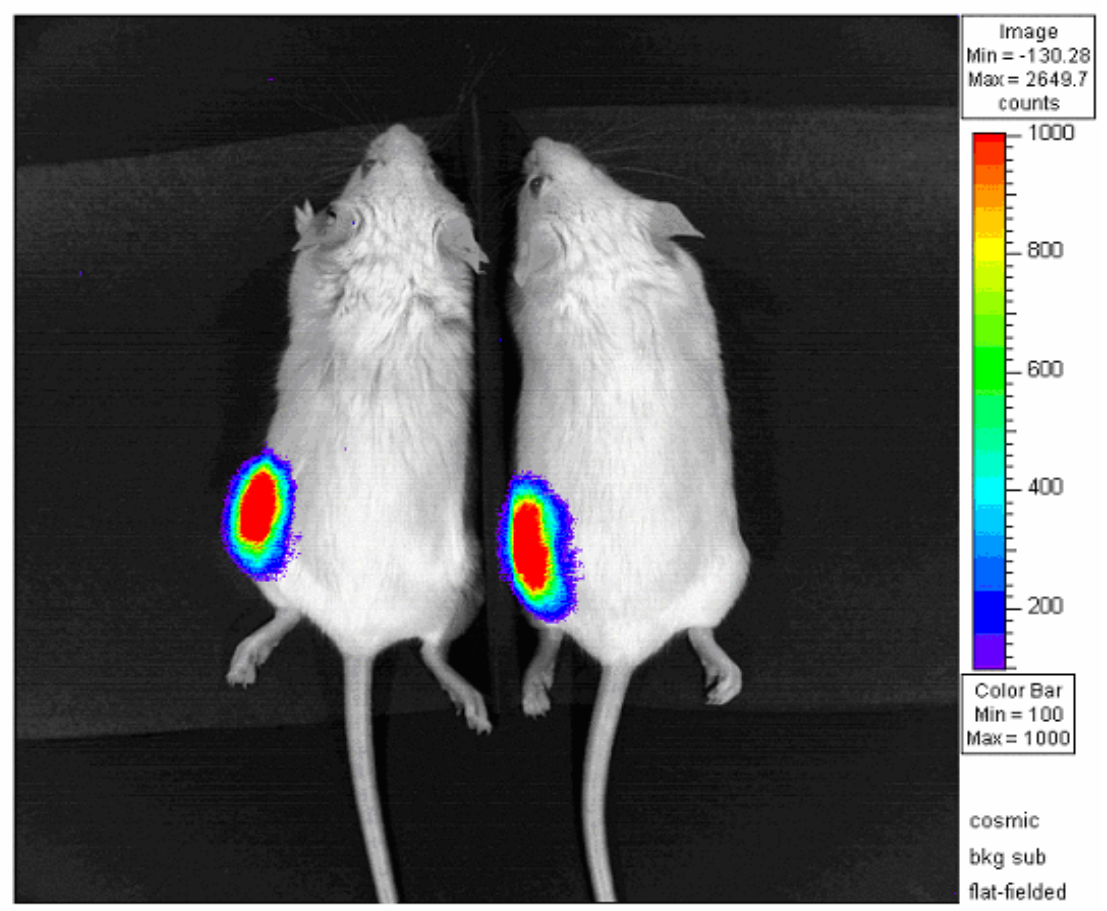

ClickNumber: ANI20000420110619 Acq Date: Thu, Apr 20, 2000 Acq Time: 11:06:21, 5 min. Bin: 2, FOV: 15, f/# 1 Camera: IVIS 6, LN1300EB Expt Number: #049 Time Point: Day 0 Animal Number: #5, 6 dorsal Cell Line & Number: PC3M-C6, 1x10 6 cells Animal Model: subcutaneous, SCID-beige

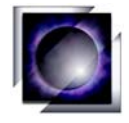

| 🔲 IVIS System Con | trol          |                             |            |                 |                 |
|-------------------|---------------|-----------------------------|------------|-----------------|-----------------|
| Imaging Mode      | Exposure Time | Binning                     | f/stop Exc | citation Filter | Emission Filter |
| Luminescent       | 1 🔶 sec 💌     | Medium 💌                    | 2 💌        | Block 💌         | Open 🔽          |
| 🗹 Photographic [  | 0.2 🔂 🛛       | Medium 🔽                    | 8 🔽        |                 |                 |
| Structure         |               | 🔲 Enable alignment          | grid       | Fluorescence    | level High 💌    |
| 🗹 Overlay 📃 L     | .ights On 🦰   |                             |            | 🔄 🗹 Auto Filter | Lock            |
| Field of View E   | cm Idl        | System Statu<br>Temperature |            | A               | cquire          |
| Subject size (em) |               |                             |            | Acquire cor     | ntinuous photos |
|                   |               |                             |            | Select se       | quential mode   |
|                   |               | XENOGE                      | N          | Initialize      | IVIS system     |

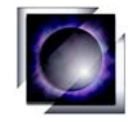

### Regions of Interest and Electronic Lab Book

| Igor Pro 4.02A                                                                                                    | X                                                                                                    |
|----------------------------------------------------------------------------------------------------|----------------------------------------------------------------------------------------------------|
| He Edit Dete Arleysis Metros Matros Windows Notebook Mist Hep Liming Image Li Tools                                                                                                    |                                                                                                    |
| Max Bar     33377e-07     Create     Measure     Remove     photons     Uverlay       Min Bar     10175e-05     1     All     All     Peint     Ø Bkg Sub       Full     Auto     Circle     Histogram     Ø Coemic                                                                                                    |                                                                                                    |
| Gamma 1.5 🕀                                                                                                    | from: J.Training Presentation: ANI20000301120643A:                                                                                                    |
| Total: Area Flux = 1,43831e+08<br>Min = -2.9155e+05<br>Max = 4.8698e+07<br>of sector *2sr                                                                                                    | Measurement on calibrated Luminescent image (flat-field, background-subtracted and cosmic-corrected),<br>Click Number Exp(s) Binning FOV Østop Filter Units<br>ANIZOROSUL20643 30 2 15 1 (universary) photons                                                                                                    |
| -30                                                                                                    | ROI         Total Flux<br>(photons/sec)         ROI Pixels<br>(p/s/cm2/sr)         Avg Radiance<br>(p/s/cm2/sr)         Stdev<br>(p/s/cm2/sr)         Min<br>(p/s/cm2/sr)         Max<br>(p/s/cm2/sr)           ROI 1         2.734e+07         2.734e+03         1.500e+06         1.968e+06         -4.264e+04         9.689e+06                                                                                         |
|                                                                                                    | Shape         Area (cm2)         Xc (cm)         Yc (cm)         Width (cm)         Height (cm)         Angle           Square         1.536e+00         3.073e+00         1.006e+01         9.330e-01         1.646e+00         11.2                                                                                                    |
| ROI 1 ROI 2                                                                                                    | ROI         Total Flux<br>(photons/sec)         ROI Pixels         Avg Radiance<br>(p/s/cm2/sr)         Stlev         Min         Max           ROI 2         1.164e+08         3.522e+03         4.938e+06         8.656e+06         -3.059e+04         4.870e+07                                                                                                    |
| Color Bar<br>Min = 1.0175e+06<br>Max = 3.3917e+07<br>cosmic                                                                                                    | Shape         Area (cm2)         Xc (cm)         Yc (cm)         Width (cm)         Height (cm)         Angle           Circle         1.936e+00         8.072e+00         9.979e+00         1.152e+00         2.140e+00         8.31           Total Counts         Pixels         Avg         Min         Max           Total         1.438e+06         6.256e+03         2.299e+04         -4.264e+04         4.870e+07 |
| Okg sub         flat-fielded           ClickNumber: ANI20000501120643         Series: Training           Acq Date: Mon, May 01, 2000         Experiment: Demo Expt 1           Acq Time: 12:06:46, 30 sec.         Label: Mouse 4, 6           Bin: 2, FOV; 15, ##1         Comment: Dorsal view           Comment: MSE 6, M1200EP         Acalustic Comment: under Label: Mouse 4, 6 |                                                                                                    |
| Ready                                                                                                    |                                                                                                    |

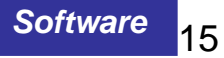

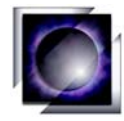

## Image Cataloging & Browsing Tools

| Browser Sort  |          |
|---------------|----------|
| Sort by Click | Number 💌 |
| Then by nor   | ne 💌     |
| Then by nor   | ne 💌     |
| 🔲 Reverse Sor | t        |

| 🔳 Char           | nge Info for AH20010607154943                                                                     |   |
|------------------|---------------------------------------------------------------------------------------------------|---|
| Kr               | nown User ID: 🛛 🖌 💌 Other User ID:                                                                |   |
| Display<br>any 5 | Label Name Set: Xenogen Default 💌                                                                 |   |
| Ø                | Series: 3 weeks, 6 weeks                                                                          | - |
|                  | Experiment M626                                                                                   | • |
|                  | Label: M626-34, M626-61                                                                           | - |
|                  | Comment: Dorsal View, Level B                                                                     | • |
| ☑.               | Analysis Comment:                                                                                 | • |
|                  |                                                                                                   |   |
|                  | Lancel Done                                                                                       |   |
| R<br>R           | Experiment: M626<br>Label: M626-34, M626-61<br>Comment: Dorsal View, Level B<br>Analysis Comment: |   |

| 🔚 LivingImage Browser |         |                 |              |                    |                |                                       |                     |         |          |               | × |
|-----------------------|---------|-----------------|--------------|--------------------|----------------|---------------------------------------|---------------------|---------|----------|---------------|---|
| Click Number          | User ID | Series          | Experiment   | Label              | Comment        | Analysis Comment                      | Date and Time       | Binning | Exposure | Field of View |   |
| A0C20031010104524     | AOC     | IkB Line 26     | Prescreen    | Males              | 1,2,3,4,5      | Dorsal - 6min post luc                | 10/10/2003 10:45:52 | 5       | 30       | 20            | - |
| A0C20031010104708     | AOC     | IkB Line 26     | Prescreen    | Males              | 1,2,3,4,5      | Dorsal - 7min post luc                | 10/10/2003 10:47:40 | 5       | 10       | 20            |   |
| A0C20031010104857     | AOC     | IkB Line 26     | Prescreen    | Males              | 1,2,3,4,5      | Dorsal - 7min post luc                | 10/10/2003 10:49:29 | 5       | 10       | 20            |   |
| A0C20031010105125     | AOC     | IkB Line 26     | Prescreen    | Males              | 1,2,3,4,5      | Dorsal - 10min post luc feet covered  | 10/10/2003 10:51:57 | 5       | 10       | 20            |   |
| A0C20031010105340     | AOC     | IkB Line 26     | Prescreen    | Males              | 1,2,3,4,5      | Ventral - 10min post luc feet covered | 10/10/2003 10:54:10 | 5       | 10       | 20            |   |
| A0C20031010105743     | AOC     | IkB Line 26     | Prescreen    | Males*, Females    | 6*,7*,8,9,10   | Ventral - 10min post luc feet covered | 10/10/2003 10:58:13 | 5       | 10       | 20            |   |
| A0C20031010110149     | AOC     | IkB Line 26     | Prescreen    | Females            | 9              | Ventral - 10min post luc feet covered | 10/10/2003 11:02:19 | 5       | 10       | 20            |   |
| A0C20031010110603     | AOC     | IkB Line 26     | Prescreen    | Females            | 11,12,13,14,15 | Ventral-3 min post luc                | 10/10/2003 11:06:34 | 5       | 10       | 20            |   |
| A0C20031010111257     | AOC     | IkB Line 26     | Prescreen    | Females            | 11,12,13,14,15 | Ventral-10min post luc                | 10/10/2003 11:13:28 | 5       | 10       | 20            |   |
| A0C20031010112602     | AOC     | IkB Line 26     | Prescreen    | Females            | 16,17,18,19,20 | Ventral-8min post luc                 | 10/10/2003 11:26:32 | 5       | 10       | 20            |   |
| A0C20031010113526     | AOC     | IkB Line 26     | Prescreen    | Females            | 21,22          | Ventral-8min post luc                 | 10/10/2003 11:35:56 | 5       | 10       | 20            |   |
| A0C20031013102738     | AOC     | IkB Line 26 LPS | 2mg/kg - Ohr | 1,2,3,4,5          | Male           | Ventral                               | 10/13/2003 10:28:05 | 5       | 10       | 20            |   |
| A0C20031013102738     | AOC     | IkB Line 26 LPS | 2mg/kg - Ohr | 1,2,3,4,5          | Male           | Ventral                               | 10/13/2003 10:27:40 | 2       | 10       | 20            |   |
| A0C20031013104529     | AOC     | IkB Line 26 LPS | Omg/kg - Ohr | 6*,7*,14,15,22     | Male*, Female  | Ventral                               | 10/13/2003 10:45:33 | 2       | 10       | 20            |   |
| A0C20031013104529     | AOC     | IkB Line 26 LPS | Omg/kg - Ohr | 6*,7*,14,15,22     | Male*, Female  | Ventral                               | 10/13/2003 10:45:59 | 5       | 10       | 20            |   |
| A0C20031013105457     | AOC     | IkB Line 26 LPS | 2mg/kg - Ohr | 16,17,18,20,21     | Female         | Ventral                               | 10/13/2003 10:55:28 | 5       | 10       | 20            |   |
| A0C20031013105457     | AOC     | IkB Line 26 LPS | 2mg/kg - Ohr | 16,17,18,20,21     | Female         | Ventral                               | 10/13/2003 10:55:01 | 2       | 10       | 20            |   |
| A0C20031013110448     | AOC     | IkB Line 26 LPS | 0mg/kg - 0hr | 8,10,11,12,13      | Female         | Ventral                               | 10/13/2003 11:05:19 | 5       | 10       | 20            |   |
| A0C20031013110448     | AOC     | IkB Line 26 LPS | Omg/kg - Ohr | 8,10,11,12,13      | Female         | Ventral                               | 10/13/2003 11:04:52 | 2       | 10       | 20            | - |
| •                     |         |                 |              |                    |                |                                       |                     |         |          | •             |   |
| Add Remove            | Remove  | e All Sort      | Columns: A   | l Populated Values | -              | Expo                                  | rt Measurements     | Load    | As Group | Load          |   |

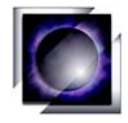

## Standard Label Sets

| ų5 | Label Name S        | et Kenogen Infectious D | isease 💌 |
|----|---------------------|-------------------------|----------|
|    | Group ID:           |                         |          |
|    | Expt ID:            |                         |          |
|    | Animal Model:       |                         |          |
|    | Animal Strain:      |                         |          |
|    | Pathogen:           |                         | •        |
|    | Route of Intection: |                         |          |
|    | Dose:               |                         |          |
|    | Treatment           |                         |          |
|    | Animal Number.      |                         | •        |
|    | Time Point          |                         |          |
| ٦. | Comment1:           |                         |          |
|    | Comment2:           |                         |          |
|    | IACUC Number:       |                         | •        |

| Π¢               | ange Info for DW200201070 | 92023                |                                       |
|------------------|---------------------------|----------------------|---------------------------------------|
| Display<br>any 5 | Label Name                | Set: Xenogen Oncolog |                                       |
|                  | Group ID:                 |                      |                                       |
|                  | Expt Number:              |                      |                                       |
|                  | Time Point:               |                      |                                       |
|                  | Animal Number:            |                      | ×                                     |
|                  | Cell Line & Number:       |                      | •                                     |
|                  | Animal Model:             |                      | •                                     |
|                  | Comment1:                 |                      | · · · · · · · · · · · · · · · · · · · |
|                  | Comment2:                 |                      |                                       |
|                  | IACUC Number:             |                      |                                       |
|                  | Animal Strain:            |                      |                                       |
|                  | User.                     |                      |                                       |
|                  |                           | Cancel               | Done                                  |

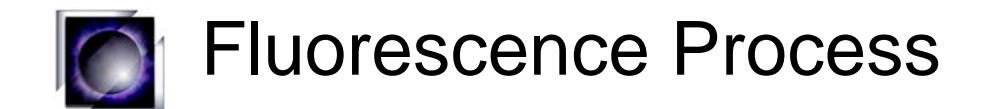

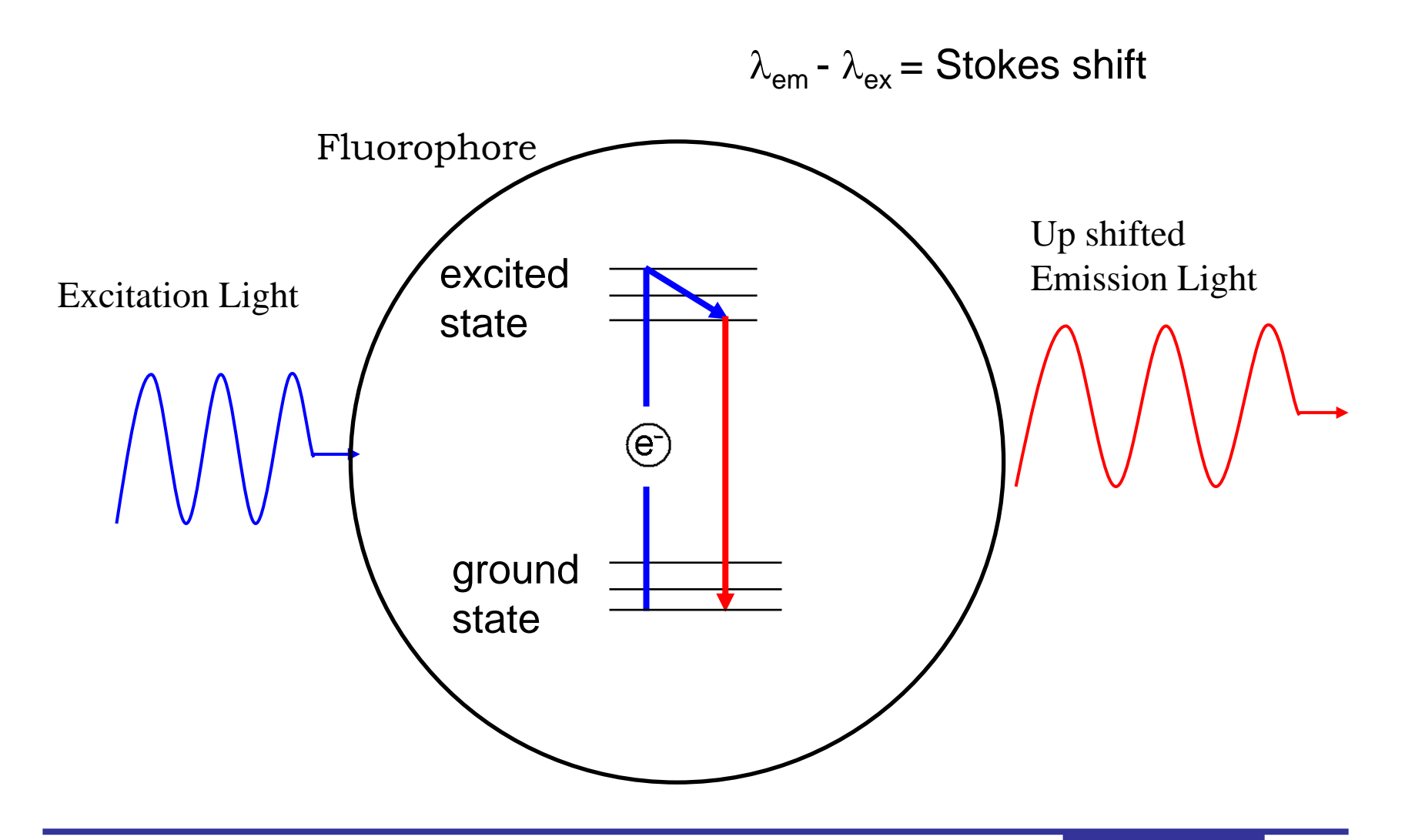

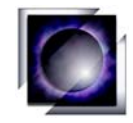

# Idealized Filter Transmission

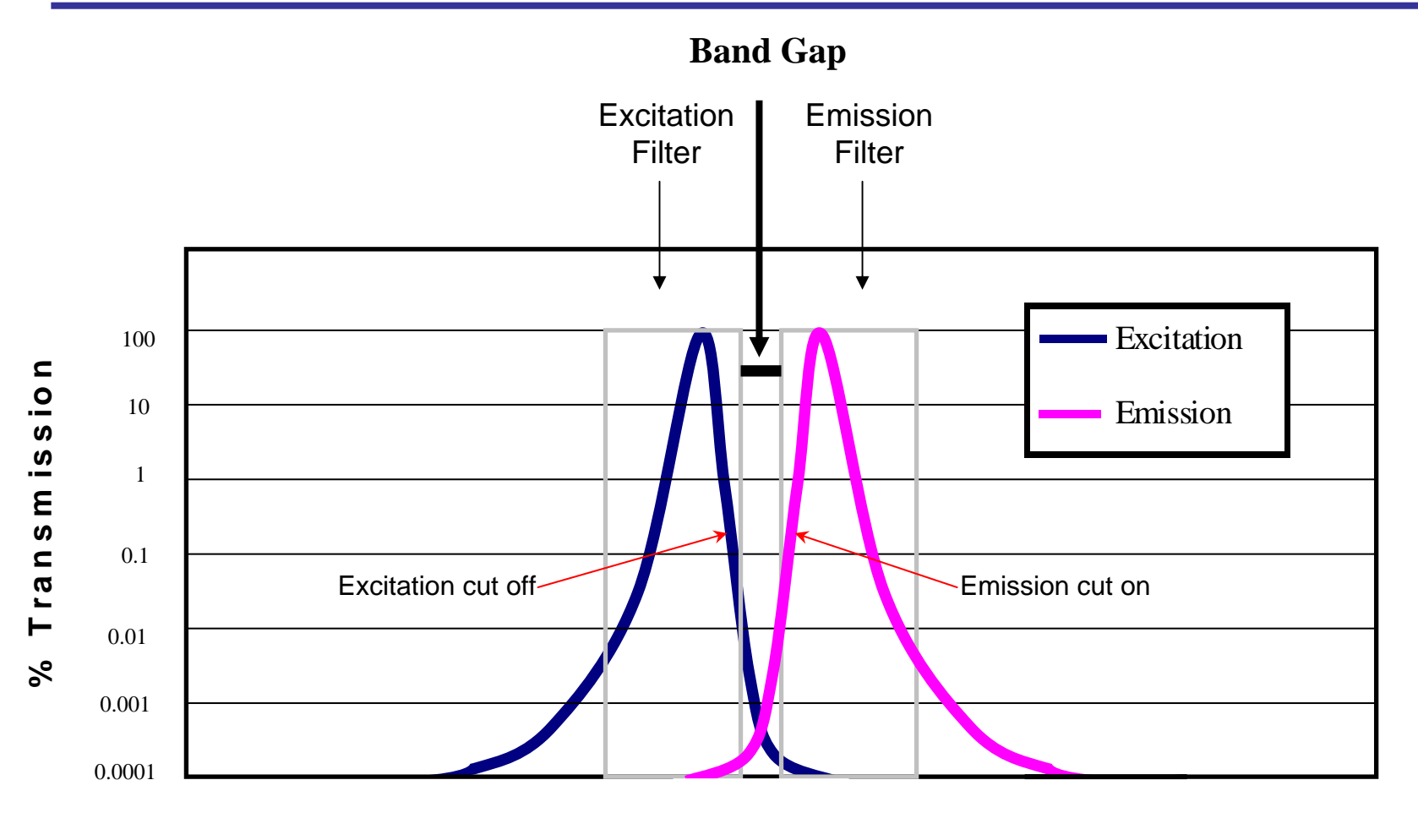

### Wavelength

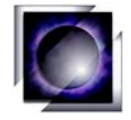

# **IVIS 200 Fluorescence Filters**

| Fluorophore | Excitation cut<br>off (nm) | Full Width at<br>Half Max<br>(nm) | Emission cut<br>on (nm) | Full Width at<br>Half Max<br>(nm) |
|-------------|----------------------------|-----------------------------------|-------------------------|-----------------------------------|
| GFP         | 490                        | 45                                | 515                     | 60                                |
| DsRed       | 550                        | 50                                | 575                     | 75                                |
| Су5.5       | 665                        | 50                                | 695                     | 75                                |
| ICG         | 760                        | 50                                | 810                     | 65                                |

![](_page_20_Picture_0.jpeg)

# In Vitro Auto Fluorescence

white polystyrene

![](_page_20_Figure_3.jpeg)

clear polystyrene

![](_page_21_Picture_0.jpeg)

Infrared Filters

![](_page_21_Figure_3.jpeg)

![](_page_22_Picture_0.jpeg)

# Fluorescence In Vitro Example

#### Fluorescence - PKH26

![](_page_22_Figure_3.jpeg)

![](_page_23_Picture_0.jpeg)

#### **Bioluminescent Image**

![](_page_23_Picture_3.jpeg)

Bioluminescence (10<sup>7</sup> cells): Background flux ~ 4.3×10<sup>3</sup> p/s Signal flux ~ 1.2×10<sup>7</sup> p/s Signal/background ~ 2700

DsRed transient transfection (10%): Background flux ~ 5.1×10<sup>9</sup> p/s Signal flux ~ 1.1×10<sup>10</sup> p/s Signal/background ~ 2.2

#### Fluorescent Image

![](_page_23_Picture_7.jpeg)

PC3M-luc (no DsRed)

![](_page_24_Picture_0.jpeg)

**Fluorescence Pros** 

Shorter Exposure Times

Multi-wavelength tags available

Proteins and dyes available

No luciferin

Cons

Autofluorescence limits sensitivity

Harder to get light in and out at short wavelengths (GFP and DsRed)

![](_page_25_Picture_0.jpeg)

Science

Light is scattered and absorbed by tissue dependant on  $\lambda$  Calibrated physical units compensate for device settings

### • Hardware

Custom designed for *in vivo* bioluminescent imaging Settings are analogous to a camera

### • Software

Images are acquired in a two step process

Living Image controls IVIS and provides image analysis tools

#### Fluorescence

Attention must be paid to Auto Fluorescence issues

Filter selection and lamp are controlled by Living Image

![](_page_26_Picture_0.jpeg)

- Bioluminescent In Vivo Acquisition
- Bioluminescent In Vivo Analysis

![](_page_27_Picture_0.jpeg)

### In Vivo Acquisition Example: Start Up Screen

| Igor Pro 4.06A                                                                  |                                               |                                                     | _                                                                             |
|---------------------------------------------------------------------------------|-----------------------------------------------|-----------------------------------------------------|-------------------------------------------------------------------------------|
| File Edit Data Analysis Macros Windows Notebook Misc Help Living Image LI Tools |                                               |                                                     |                                                                               |
|                                                                                 |                                               | <b>Bab Book</b><br>0<br>Normal<br>User ID: XQA<br>↓ |                                                                               |
|                                                                                 |                                               |                                                     |                                                                               |
|                                                                                 |                                               |                                                     |                                                                               |
|                                                                                 |                                               | e./                                                 | X                                                                             |
|                                                                                 | IVIS System Contro                            | 1                                                   | -                                                                             |
|                                                                                 | Imaging Mode Exp                              | oosure Time Binning                                 | f/stop Excitation Filter Emission Filt                                        |
|                                                                                 | Luminescent 2                                 | 🖌 sec 💌 Small (Hi Res) 💌                            | 1 💌 Block 💌 Open 💌                                                            |
|                                                                                 | Photographic 0.2                              | Medium 💌                                            | 8 🔽                                                                           |
|                                                                                 |                                               | Enable alignmer                                     | at grid                                                                       |
|                                                                                 | Field of View E                               | ts On<br>System Stat<br>Temperature<br>Idle         | Acquire                                                                       |
|                                                                                 | Subject size (cm) 1.5<br>Focus use subject si | Ze Y X E N O G E                                    | Acquire continuous photos<br>Select sequential mode<br>Initialize IVIS system |
|                                                                                 |                                               |                                                     |                                                                               |
| ady                                                                             |                                               |                                                     |                                                                               |

![](_page_28_Picture_0.jpeg)

## Image Acquisition & Labeling

| Igor Pro 4.06A                                                                                                    | X                                                                                                    |
|----------------------------------------------------------------------------------------------------|----------------------------------------------------------------------------------------------------|
| Image: Control of the control of the control of t | Lab Book<br>10, 1, 1, 2, 3, 4, 4<br>Normal 1 1 1 1, 4, 4<br>Normal 1 1 1 1, 4, 4<br>Number: 8<br>Exposure Time Sec: 0.2                                                                                                    |
| Image         Image                                                                                                    | Iminescent image: LuminWave<br>isition Date: Monday, February 17, 2003<br>isition Time: 1409.28<br>isition Seconds: 3128335708<br>Width: 4<br>e Units: counts<br>nescent Exposure (Seconds): 2<br>nd Temperature: -105.25<br>wave: No Error<br>of View: 25<br>ic: 1<br>nescent Exposure Units: sec<br>Position: 1<br>: Open<br>hber: 1                                                                                                    |
| ClickNumber: XQA20030217140733<br>Acq Date: Mon, Feb 17, 2003<br>Acq Time: 14:08:28, 2 sec.<br>Bin:HR (4), FOV:25, f/# 1<br>Camera: IVIS 103, SI620EEV                                                                                                    | Imaging Mode       Exposure Time       Binning       f/stop       Excitation Filter       Emission Filter         Imaging Mode       Exposure Time       Binning       f/stop       Excitation Filter       Emission Filter         Imaging Mode       2       sec       Small (Hi Res)       1       Block       Open         Imaging Mode       2       sec       Small (Hi Res)       1       Block       Open         Imaging Mode       2       sec       Medium       8       1       Block       Open         Imaging Mode       2       Medium       8       1       Block       Open       Imaging         Imaging Mode       2       Medium       8       1       Block       Open       Imaging         Imaging Mode       2       Medium       8       1       Block       Open       Imaging         Imaging Mode       2       Medium       8       1       Block       Open       Imaging         Imaging Mode       1       Block       0       Structure       Emperature       Acquire         Idle       X       E       N       G       E       Imaging       Imaging         Subject size       Imaging |

![](_page_29_Picture_0.jpeg)

## Field of View (FOV) Change, Lab Book Editing

![](_page_29_Figure_2.jpeg)

![](_page_30_Picture_0.jpeg)

### Field of View Comparison, Image Saving

![](_page_30_Figure_2.jpeg)

![](_page_31_Picture_0.jpeg)

## In Vivo Analysis Example: Image Retrieval

| Igor Pro 4.02A                                   |                           |          |
|--------------------------------------------------|---------------------------|----------|
| File Edit Data Analysis Macros Windows Misc Help | Living Image LI Tools     |          |
|                                                  | Browse for LI Data Ctrl+1 |          |
|                                                  | Load TIFF Data            |          |
|                                                  | Save Living Image Data    |          |
|                                                  | Copy Image to Layout      |          |
|                                                  | Background +              |          |
|                                                  | Exit                      |          |
|                                                  |                           |          |
|                                                  |                           |          |
|                                                  |                           |          |
|                                                  |                           |          |
|                                                  |                           |          |
|                                                  |                           |          |
|                                                  |                           |          |
|                                                  |                           |          |
|                                                  |                           |          |
|                                                  |                           |          |
|                                                  |                           |          |
|                                                  |                           |          |
|                                                  |                           |          |
|                                                  |                           |          |
|                                                  |                           |          |
|                                                  |                           |          |
|                                                  |                           |          |
|                                                  |                           |          |
|                                                  |                           |          |
|                                                  |                           |          |
|                                                  |                           |          |
|                                                  |                           |          |
|                                                  |                           |          |
|                                                  |                           |          |
|                                                  |                           |          |
|                                                  |                           |          |
|                                                  |                           | analysis |

![](_page_32_Picture_0.jpeg)

| File Edit Data d |              |                     |                                 |                    |              |                  |                     |         |        |                  | _        | BX       |
|------------------|--------------|---------------------|---------------------------------|--------------------|--------------|------------------|---------------------|---------|--------|------------------|----------|----------|
| THE LUIC Data P  | Analysis Mac | ros Windows Panel I | Misc Help Living Image LI Tools |                    |              |                  |                     |         |        |                  |          |          |
|                  |              |                     |                                 |                    |              |                  |                     |         | _      |                  |          |          |
| LivingImage B    | rowser       |                     |                                 |                    |              |                  |                     |         |        |                  |          | <u> </u> |
| Click Number     | Userl        | E Series            | Experiment                      | Label              | Comment      | Analysis Comment | Date and Time       | Binning | Exposu | re Field of View | / f-Stop | p Fil    |
| INV2002081410    | 02030 INV    | A549 Drug Study     | A549-C8,HT-29-D6 + Dox/Taxol    | T=24hr 4,000 cells | 60s, 2bin    |                  | 8/14/2002 10:21:22  | 2       | 60     | 15               | 1        | 0 🔺      |
| INV2002081510    | 00938 INV    | A549 Drug Study     | A549-C8,HT-29-D6 + Dox/Taxol    | T=48hr 4,000 cells | 60s, 10bin   |                  | 8/15/2002 10:10:18  | 10      | 60     | 15               | 1        | 0        |
| INV2002081510    | 01152 INV    | A549 Drug Study     | A549-C8,HT-29-D6 + Dox/Taxol    | T=48hr 4,000 cells | 60s, 2bin    |                  | 8/15/2002 10:12:45  | 2       | 60     | 15               | 1        | 0        |
| INV2002081510    | 01449 INV    | A549 Drug Study     | MCF-7-F5,PC3M-C6 + Dox/Taxol    | T=48hr 4,000 cells | 60s, 2bin    |                  | 8/15/2002 10:15:41  | 2       | 60     | 15               | 1        | 0        |
| INV2002081510    | 01758 INV    | A549 Drug Study     | MCF-7-F5,PC3M-C6 + Dox/Taxol    | T=48hr 4,000 cells | 60s, 10bin   |                  | 8/15/2002 10:18:41  | 10      | 60     | 15               | 1        | 0        |
| INV2002081510    | 02525 INV    | A549 Drug Study     | A549-C8,HT-29-D6 + Dox/Taxol    | T=48hr 4,000 cells | 60s, 2bin    | 4,000 plate      | 8/15/2002 10:26:18  | 2       | 60     | 15               | 1        | 0        |
| INV2002081510    | 02849 INV    | A549 Drug Study     | A549-C8,HT-29-D6 + Dox/Taxol    | T=48hr 4,000 cells | 60s, 10bin   | 4,000 plate      | 8/15/2002 10:29:32  | 10      | 60     | 15               | 1        | 0        |
| INV2002081510    | 03121 INV    | A549 Drug Study     | MCF-7-F5,PC3M-C6 + Dox/Taxol    | T=48hr 4,000 cells | 60s, 10bin   | 4,000 plate      | 8/15/2002 10:32:04  | 10      | 60     | 15               | 1        | 0        |
| INV2002081510    | 03346 INV    | A549 Drug Study     | MCF-7-F5,PC3M-C6 + Dox/Taxol    | T=48hr 4,000 cells | 60s, 2bin    | 4,000 plate      | 8/15/2002 10:34:38  | 2       | 60     | 15               | 1        | 0        |
| INV2002081610    | 02252 INV    | A549 Drug Study     | A549-C8, HT-29-D6; +Dox, Taxol  | T=72hr plate 1     | 60s, 2bin    |                  | 8/16/2002 10:23:41  | 2       | 60     | 15               | 1        | 0        |
| INV2002081610    | 02700 INV    | A549 Drug Study     | MCF-7-F5,PC3M-C6; +Dox, Taxol   | T=72 hr plate 1    | 60s, 2bin    |                  | 8/16/2002 10:27:52  | 2       | 60     | 15               | 1        | 0        |
| INV2002081610    | 03330 INV    | A549 Drug Study     | A549-C8, HT-29-D6; +Dox, Taxol  | T=72 hr plate 2    | 60s, 2bin    |                  | 8/16/2002 10:34:23  | 2       | 60     | 15               | 1        | 0        |
| INV2002081610    | 03714 INV    | A549 Drug Study     | MCF-7-F5, PC3M-C6; +Dox, Taxol  | T=72 hr plate 2    | 60s, 2bin    |                  | 8/16/2002 10:38:06  | 2       | 60     | 15               | 1        | 0        |
| XQA200211252     | 02819 DW     |                     |                                 |                    |              |                  | 11/25/2002 20:28:44 | 4       | 300    | 15               | 1        | 0        |
| XQA200211252     | 205615 DW    |                     |                                 |                    |              |                  | 11/25/2002 20:56:44 | 4       | 300    | 10               | 2        | 0        |
| XQA200211252     | 12410 DW     |                     |                                 |                    |              |                  | 11/25/2002 21:24:39 | 4       | 300    | 25               | 2        | 0        |
| XQA200211252     | 15205 DW     |                     |                                 |                    |              |                  | 11/25/2002 21:52:35 | 4       | 300    | 20               | 1        | 0        |
| XQA200302171     | 40733 XQA    | Presentation        | Plastic Mouse                   | LED in Hip         |              |                  | 2/17/2003 14:08:28  | 4       | 2      | 25               | 1        | 0        |
| XQA200302171     | 41129 XQA    | Presentation        | Plastic Mouse                   | LED in Hip         | Zoomed Image |                  | 2/17/2003 14:12:11  | 4       | 2      | 15               | 1        | 0        |
|                  |              |                     |                                 |                    |              |                  |                     |         |        |                  |          | -        |
|                  |              |                     |                                 |                    |              |                  |                     |         |        |                  |          | •        |
|                  |              |                     |                                 |                    |              |                  |                     |         |        |                  |          |          |
| Add Ber          | nove   F     | emove All Sort      | Columns: All Populated Values   | <b>.</b>           |              |                  | Export Measu        | rements | Loar   | HAs Group        | Loz      |          |
| Add Rem          | iove F       | emove All Sort      | Columns: All Populated Values   | •                  |              |                  | Export Measu        | rements | Load   | d As Group       | Loa      | be       |
| AddRem           | nove F       | emove All Sort      | Columns: All Populated Values   | •                  |              |                  | Export Measu        | rements | Load   | d As Group       | Loa      | ad       |
| Add Rem          | iove F       | iemove All Sort     | Columns: All Populated Values   | •                  | _            |                  | Export Measu        | rements | Load   | d As Group       | Loa      | ad       |
| Add Rem          | iove F       | iemove All Sort     | Columns: All Populated Values   | •                  |              |                  | Export Measu        | rements | Load   | d As Group       | Loa      | ed       |
| AddRem           | iove F       | iemove All Sort     | Columns: All Populated Values   | •                  |              |                  | Export Measu        | rements | Load   | d As Group       | Loa      | ad       |
| AddRerr          | nove F       | iemove All Sort     | Columns: All Populated Values   | <b>.</b>           |              |                  | Export Measu        | rements | Load   | d As Group       | Loa      | ad       |
| Add Ren          | iove F       | iemove All Sort     | Columns: All Populated Values   | <b>J</b>           |              |                  | Export Measu        | rements | Load   | d As Group       | Loa      | ad       |
| Add Rem          | iove F       | iemove All Sort     | Columns: All Populated Values   | •                  |              |                  | Export Measu        | rements | Load   | d As Group       | Loa      | ad _     |
| AddRem           | iove F       | iemove All Sort     | Columns: All Populated Values   | •                  |              |                  | Export Measu        | rements | Load   | d As Group       | Loa      | ad       |
| Add Ren          | iove F       | iemove All Sort     | Columns: All Populated Values   | <b>_</b>           |              |                  | Export Measu        | rements | Load   | d As Group       | Loa      | 3d       |
| Add Ren          | iove F       | iemove All Sort     | Columns: All Populated Values   | •                  |              |                  | Export Measu        | rements | Load   | d As Group       | Loa      | ad       |
| Add Rem          |              | iemove All Sort     | Columns: All Populated Values   | •                  |              |                  | Export Measu        | rements | Load   | d As Group       | Loa      | ad       |
| Add Ren          | iove F       | iemove All Sort     | Columns: All Populated Values   | •                  |              |                  | Export Measu        | rements | Load   | d As Group       | Loc      | ad       |
| Add Ren          | iove F       | iemove All Sort     | Columns: All Populated Values   | <b>.</b>           |              |                  | Export Measu        | rements | Load   | d As Group       | Loa      | ad       |
| Add Ren          | iove F       | iemove All Sort     | Columns: All Populated Values   | •                  |              |                  | Export Measu        | rements | Load   | J As Group       | Los      | ad       |
| Add Ren          | iove F       | iemove All Sort     | Columns: All Populated Values   | •                  |              |                  | Export Measu        | rements | Load   | J As Group       | Los      | ad       |
| Add Ren          | iove F       | iemove All Sort     | Columns: All Populated Values   | •                  |              |                  | Export Measu        | rements | Load   | d As Group       | Loa      | ad       |
| Add Ren          | iove F       | iemove All Sort     | Columns: All Populated Values   | <b>▼</b>           |              |                  | Export Measu        | rements | Load   | d As Group       | Los      | ad       |
| Add Ren          | iove F       | iemove All Sort     | Columns: All Populated Values   | •                  |              |                  | Export Measu        | rements | Load   | J As Group       | Loo      |          |
| Add Ren          |              | iemove All Sort     | Columns: All Populated Values   |                    |              |                  | Export Measu        | rements | Load   | 1 As Group       | Loa      | ad       |
| Add Ren          | iove F       | iemove All Sort     | Columns: All Populated Values   |                    |              |                  | Export Measu        | rements | Load   | 1 As Group       |          | ad       |
| Add Ren          |              | iemove All Sort     | Columns: All Populated Values   |                    |              |                  | Export Measu        | rements | Load   | 1 As Group       |          | ad       |
| Add Ren          |              | iemove All Sort     | Columns: All Populated Values   |                    |              |                  | Export Measu        | rements | Load   | d As Group       |          | ad       |

![](_page_33_Picture_0.jpeg)

### Region of Interest (ROI)

![](_page_33_Picture_2.jpeg)

![](_page_34_Picture_0.jpeg)

## Analysis in Counts

| Aax Bar 31571 Create Measur<br>fin Bar 3157 T Auto<br>Full Auto<br>Full Auto<br>Circle V Histo                       | e Remove                                                                                         | counts                                               | Dverlay V<br>Bkg Sub<br>Flat Field<br>Cosmic                                                                                                    | ×                                                                                                    | XQA20030<br>Max Bar 1633<br>Min Bar 1634<br>Full<br>Bright 100          | 0217140733<br>43                           | reate Measur<br>All v<br>eft Hip v Hi | e Remove counts ▼<br>All ▼ Print<br>stogram                                    | □ □<br>□ verlay ▼<br>■ Bkg Sub<br>■ Flat Field<br>■ Cosmic                                                                                                    |
|----------------------------------------------------------------------------------------------------|--------------------------------------------------------------------------------------------------|------------------------------------------------------|----------------------------------------------------------------------------------------------------|----------------------------------------------------------------------------------------------------|-------------------------------------------------------------------------|--------------------------------------------|---------------------------------------|--------------------------------------------------------------------------------|----------------------------------------------------------------------------------------------------|
| Rol 1=1.407e+07                                                                                                    | Lab Book<br>0<br>Vormal+<br>Measurement<br>XQA20030217<br>ROI U<br>ROI1 R<br>Shape A<br>Circle 3 |                                                      | Image       Image       Image <t< th=""><th>ge (flat field, ba           FOV         f/stop           5         1           ROI Pixels         2.288e+03           Yc         1.213e+03</th><th>ckground.su<br/>Filter<br/>Open<br/>Avg<br/>6.150e+03<br/>Width<br/>1.980e+02</th><th>POL I: XA</th><th>ROI 1=2.8</th><th>003e+06</th><th>Image           Image           Min = -196.65           Max = 16343           counts           - 16000           - 14000           - 14000           - 12000           - 10000           - 8000           - 6000           - 4000           - 2000           Color Bar<br/>Min = 16343           cosmic           bkg sub           flat-fielded</th></t<> | ge (flat field, ba           FOV         f/stop           5         1           ROI Pixels         2.288e+03           Yc         1.213e+03 | ckground.su<br>Filter<br>Open<br>Avg<br>6.150e+03<br>Width<br>1.980e+02 | POL I: XA                                  | ROI 1=2.8                             | 003e+06                                                                        | Image           Image           Min = -196.65           Max = 16343           counts           - 16000           - 14000           - 14000           - 12000           - 10000           - 8000           - 6000           - 4000           - 2000           Color Bar<br>Min = 16343           cosmic           bkg sub           flat-fielded |
| Acq Date: Mon, Feb 17, 2003<br>Acq Time: 14:11:51, 2 sec.<br>Bin:HR (4), FOV:15, f/# 1<br>Camera: IVIS 103, SI620EEV | Measurement<br>Click Number<br>XQA20030217<br>ROI U                                              | on uncalibrated l<br>r Exp<br>140733 2<br>(ser Label | Luminescent ima<br>o(s) Binning<br>4<br>Total Counts                                                                                                    | ge (flat-field, ba<br>FOV f/stop<br>25 1<br>ROI Pixels                                                                                      | <u>ckground-su</u><br>Filter<br>Open<br>Avg                             | htrac<br>Uni 28,2<br>cot 25,1/#<br>3, SI6/ | ", 2003<br>sec.<br>≰1<br>20EEV        | Experiment: Plastic Mous<br>Label: LED in Hip<br>Comment:<br>Analysis Comment: | e                                                                                                    |
|                                                                                                    | ROI 1 R Shape A Circle 1                                                                         | OI 1<br><b>.rea (ccd pixels)</b><br>365e+04          | 2.800e+06<br><b>Xc</b><br>8.217e+02                                                                                                    | 8.040e+02<br><b>Yc</b><br>1.111e+03                                                                                                    | 3.483e+03<br><b>Width</b><br>1.188e+02                                  |                                            |                                       |                                                                                |                                                                                                    |

![](_page_35_Picture_0.jpeg)

## Analysis in Calibrated Units

| KQA20030217141129                                                                                                    |                        |                                        |                                                                             |                                                 | 📐 XQA20                                          | 03021714                           | 0733                                          |                                                                              | -                                                          |
|----------------------------------------------------------------------------------------------------|------------------------|----------------------------------------|-----------------------------------------------------------------------------|-------------------------------------------------|--------------------------------------------------|------------------------------------|-----------------------------------------------|------------------------------------------------------------------------------|------------------------------------------------------------|
| Bar 7.1331e+08 ↔ Create Measur<br>Bar 7.1328e+07 ↔ 1 ▼ All ▼<br>Full Auto Circle ▼ Histo<br>int 100 ↔ RoI 1: Xc=5.83cm Yc=9 | e Rem<br>All<br>ogram  | ove photons Print 1.55cm H=1.9         | Overlay     Overlay     Skg Sub     Flat Field     Cosmic     Ocm Angle=-17 | 2.00                                            | Max Bar 6<br>Min Bar 6<br>Bright 100<br>Gamma 1. | 5934e+08<br>5922e+07<br>full Auto  | Create Measur                                 | e Remove photons v<br>All v Print 5<br>istogram<br>14.41cm W=1.55cm H=1.90cc | Overlay<br>Bkg Sub<br>Flat Field<br>Cosmic<br>m Angle=-17  |
| N                                                                                                    |                        |                                        | Im<br>Min = -2:<br>Max = 7:<br>p/sec//<br>- 600                             | age<br>8189e+06<br>133e+08<br>cm*2/sr<br>)<br>) | ROIT                                             | Area Flux                          | = 3.86353e+09                                 | ,                                                                            | Image<br>Min = -7.933<br>Max = 6.593<br>p/sec/cm/<br>- 600 |
|                                                                                                    | Lab B                  | ook<br>   <sup>1</sup><br>mal <b>t</b> | · · · · · · · · · · · · · · · · · · ·                                       | <sup>3</sup>                                    | 4                                                | nches                              |                                               |                                                                              | - 400<br>- 300                                             |
|                                                                                                    | ROI 1                  | <b>User Label</b><br>ROI 1             | <b>Total Flux</b><br>(photons/sec)<br>3.901e+09                             | <b>ROI Pixels</b><br>2.288e+03                  | Avg Radiance<br>(p/s/cm2/sr)<br>1.389e+08        | <b>Stdev</b><br>(p/s/сн<br>1.342e+ |                                               | L                                                                            | - 200<br>- 100                                             |
| ROI 1=3.9012e+09                                                                                                    | <b>Shape</b><br>Circle | <b>Area (cm2)</b><br>2.314e+00         | <b>Xc (cm)</b><br>5.832e+00                                                 | <b>Yc (cm)</b><br>9.476e+00                     | <b>Width (cm)</b><br>1.547e+00                   | Height<br>1.905e+                  | ROI 1=3.8                                     | 635e+09                                                                      | Color B<br>Min = 6.592<br>Max = 6.593                      |
|                                                                                                    | Measur                 | ement on calibra                       | nted Luminescen                                                             | <u>t image (flat-fie</u>                        | ld, background-su                                | btracted                           | a state and the second                        |                                                                              | bkg sub                                                    |
| ClickNumber: XQA20030217141129<br>Acq Date: Mon, Feb 17, 2003<br>Acq Time: 14:11:51 - 2 sec                                 | Click N<br>XQA20       | umber<br>030217140733                  | Exp(s) Bin<br>2 4                                                           | 25<br>BOL Birolo                                | f/stop Filter<br>1 Open                          | Uni<br>pho<br>Stdou                | A20030217140733<br>Feb 17, 2003<br>28, 2, sec | Series: Presentation<br>Experiment: Plastic Mouse                            | nat-neided                                                 |
| Bin:HR (4), FOV:15, f/# 1<br>Camera: IVIS 103, SI620EEV                                                                     | ROI 1                  | ROI 1                                  | (photons/sec)<br>3.864e+09                                                  | 8.050e+02                                       | (p/s/cm2/sr)<br>1.408e+08                        | <b>(р/s/сл</b><br>1.289е+          | 25, f/# 1<br>3, SI620EEV                      | Comment:<br>Analysis Comment:                                                |                                                            |
|                                                                                                    | <b>Shape</b><br>Circle | <b>Area (cm2)</b><br>2.314e+00         | <b>Xc (cm)</b><br>1.070e+01                                                 | <b>Yc (cm)</b><br>1.441e+01                     | <b>Width (cm)</b><br>1.547e+00                   | <b>Height</b><br>1.905e+           |                                               |                                                                              |                                                            |
|                                                                                                    | <br> B:/9              |                                        |                                                                             |                                                 |                                                  | •                                  |                                               |                                                                              |                                                            |

![](_page_36_Picture_0.jpeg)

• Exploit the Field of View

 Living Image<sup>®</sup> Menus Saving Imaging Browsing

 Region of Interest Create Analysis

![](_page_37_Picture_0.jpeg)

![](_page_37_Figure_1.jpeg)

### www.xenogen.com